# ひび割れ算出システム

# 特長

●ひび割れ調査自体は従来手法と同じなので、現場へはスケッチ用紙を持ち込むだけです。

- ●解析処理には汎用品のスキャナを用意するだけです。特殊な機材は必要ありません。
- ●任意に算出範囲を指定できるので、車線毎の算出も可能です。
- ●算出結果の成果品は電子データ(図面:SFX(SFC/P21)・DXF・DWG 計算書:Excelデータ)で作成されます。

# ★ 処理操作の流れ

<1> PAVE-CADより専用のスケッチ用紙を 印刷します。

#### < 2>

従来手法と同様に、現場でひび割れ状 況をスケッチします。

#### < 3>

スケッチ用紙をスキャナで画像化し、そ れをPAVE-CADでCAD化(ベクタ化)し ます。

#### < 4>

車線情報を与えるために展開図を作成 します。

#### < 5>

工事情報入力、算出範囲を指定、パッ チング指定を行います。

## < 6>

解析処理を開始し、成果品の作成しま す。

## くく出力書類>>

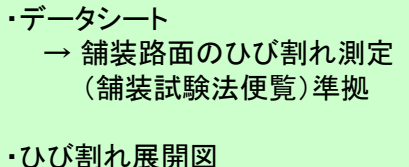

ひひ割れ展開図 ⇒ A4 ~ 任意サイズ

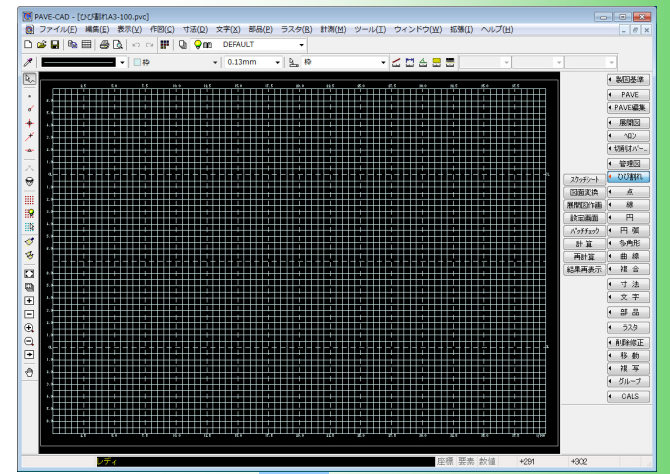

### ★ スケッチ用紙の印刷 縮尺・用紙ごとに縦横50cmのますを表示したスケッチ用紙 を用意しています。

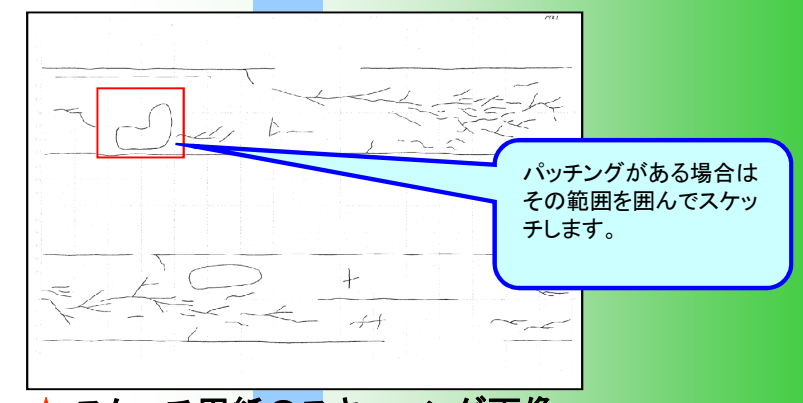

# ★ スケッチ用紙のスキャニング画像

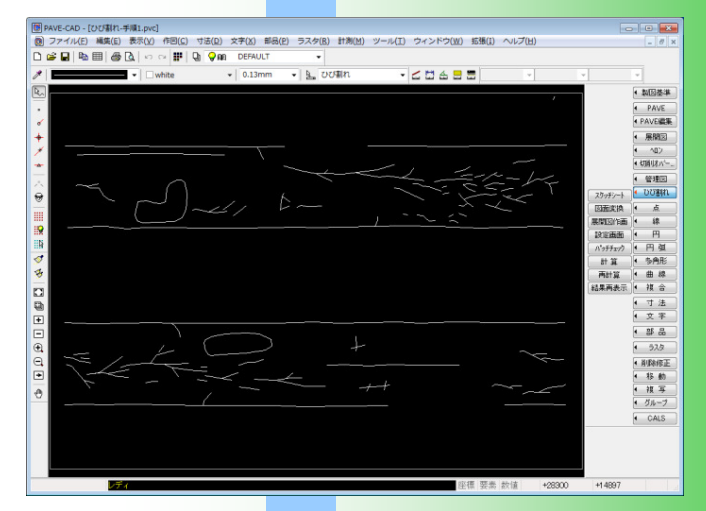

★ スケッチ用紙のCAD化 スキャニングされた図面をPAVE-CADでCAD化します。

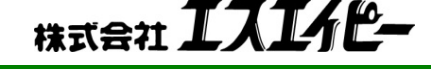

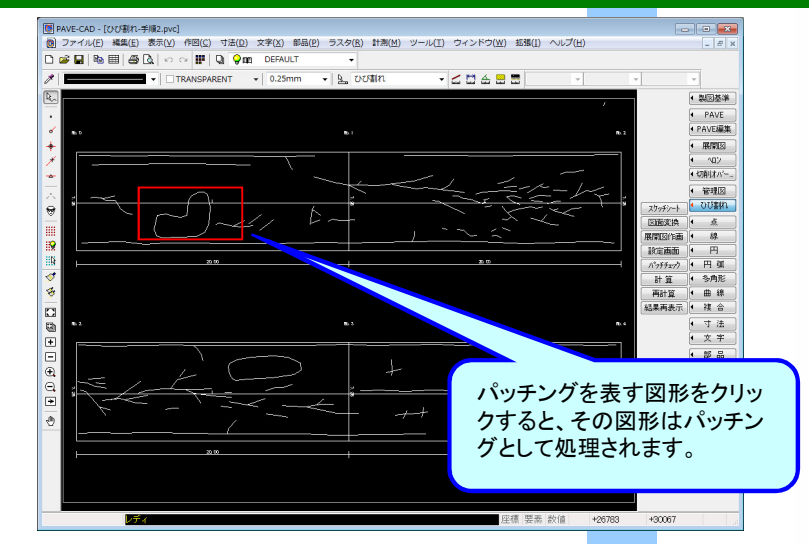

★ 展開図の作画・パッチング指定 単距離情報・幅員情報を与えるため展開図を作図します。 また、パッチング要素を指定します。

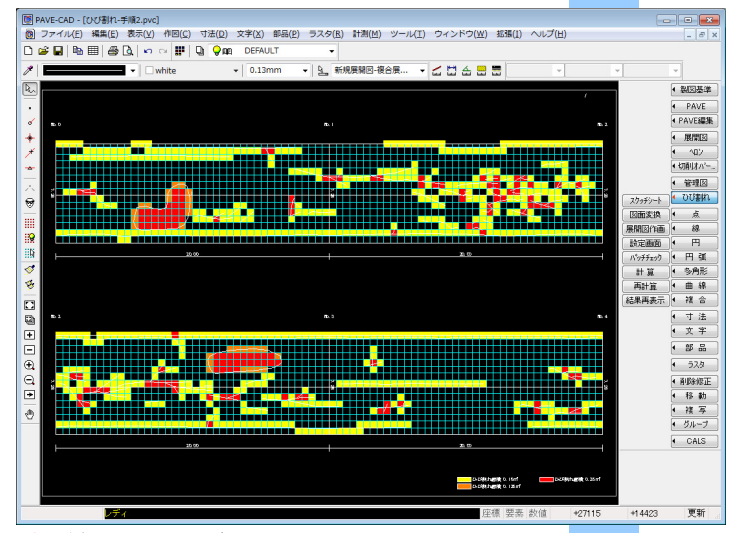

## ★ 算出処理後画面

ひび割れ本数(1本・2本)やパッチング面積の割合により 50cmますを色分けします。

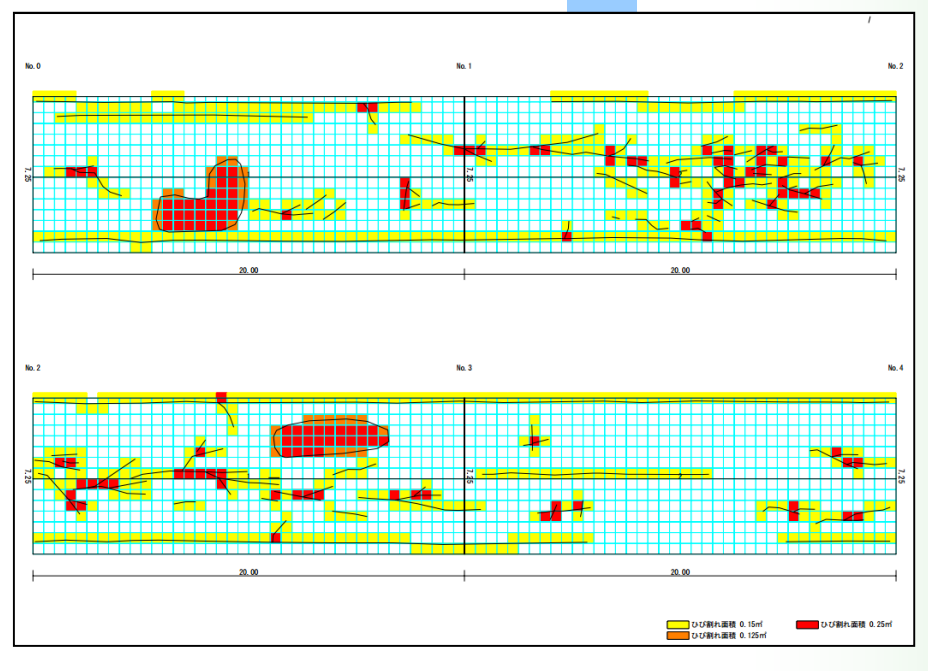

| 17787 MULEO X |            |             |      |     |         |         |     |
|---------------|------------|-------------|------|-----|---------|---------|-----|
| 種類 測点名 単      | 単距離 左幅員    | 右幅員         | 左分離  | 右分離 | 面積      | 接辺      | 横移動 |
| No.0          | 3.75       | 3.50        |      |     |         | -       |     |
| 1 🛄 No.1      | 20.00 3.75 | 3.50        |      |     | 145.00  | -       |     |
| 2 🛄 No.2      | 20.00 3.75 | 5 3.50      |      |     | 145.00  | -       |     |
|               |            |             |      |     |         | -       |     |
|               |            |             |      |     |         |         |     |
|               |            |             |      |     |         |         |     |
|               |            |             |      |     |         |         |     |
|               |            |             |      |     |         |         |     |
|               |            |             |      |     |         |         |     |
|               |            |             |      |     |         |         |     |
| 図面名:新規展開図     |            | 縮尺:1/       | /100 |     | 総面積:290 | 1.000m² |     |
|               |            | 1.120 (1.10 |      |     |         |         | /// |
| ▲ 展問図 】       | - का का न  | 5           |      |     |         |         |     |
| 👅 成闭凶八        |            | 34          |      |     |         |         |     |
| 出听她,而吕大       | +          | て屈周         | 見図オ  | したる | 51 キ    | 1       |     |

♣ 🖆 👊 ▲ 🔲 ♣ 🝰 ြa

💽 図面作成

| 回面選択                                                                      |                  |                  |               |       |       |      |        |       |    |            |    |
|---------------------------------------------------------------------------|------------------|------------------|---------------|-------|-------|------|--------|-------|----|------------|----|
| 集計対象                                                                      |                  | 岡南一              | 5             |       |       |      |        |       |    |            |    |
| ひび唐仲-手順2pvc                                                               | ×                |                  | in-÷U         | 2.рvс |       |      |        |       |    |            |    |
| フレーム・レイヤ設定 (集計設定)                                                         | 「離れ」位置           | 別設定              | 「幅員」          | 位置別語  | 定     | ŝ¥   | 細設定    |       |    |            |    |
| <ul> <li>✓ 端部面積を考慮</li> <li>集計問題設定</li> <li>集計問題</li> <li>20 m</li> </ul> | 集計範囲設定<br>開始位置   | 0.0 m            | 終了位           | 置     | 0.0 m |      |        |       |    |            |    |
|                                                                           |                  | 左車線多             | 影計範囲          |       | 工事情   | 版    |        |       |    |            |    |
| 間時期占 0.0                                                                  |                  | 離れ               | 0.0 m         |       | 調査・J  | [事名  | ひび割れサ) | ノブル工事 | 5  |            |    |
|                                                                           | CL-              | 離れ               | 0.0 m         |       | 測院    | 記職   |        | 80    | m  |            |    |
| 3CE/10/3/8日は東部日期時本用で18/E                                                  |                  | 右車線集             | 制制用           |       | 開助    | 台距離  | 8      | (m    | m  | No表示       | ,  |
|                                                                           |                  |                  |               |       | 測定    | 年月日  | 2012   | 年     | 2月 | 20 🖯       |    |
|                                                                           | 左右車線の「<br>れ」位置別最 | 離れ」「幅度<br>定」「「幅負 | しか位置<br>し位置別唱 | ごとに書  | 測     | 肥着   | SAP太郎  |       |    |            |    |
| 10.1mm (2在1年)—                                                            |                  |                  |               |       |       |      | 測し     | 点名作成  |    |            |    |
|                                                                           |                  |                  |               |       |       |      |        | 測点名   |    |            | 1  |
| ✔ 結果はExcelファイル出力                                                          |                  |                  |               |       | 1     | No.0 |        |       |    |            | 14 |
| 工事名: ひび割れサンブル工事                                                           |                  |                  |               |       | 2     | No.1 |        |       |    |            | 1  |
| ,                                                                         |                  |                  |               |       | 3     | No.2 |        |       |    |            | 1  |
| 保存場所: C¥Users¥積田¥Documents¥PA                                             | VEシステム¥          |                  |               |       | 4     | No.3 |        |       |    |            |    |
| ,<br>                                                                     | ■原本ファイルも         | 出力               |               |       | 5     | No.4 |        |       |    |            |    |
|                                                                           |                  |                  |               | C     |       |      |        |       |    |            |    |
|                                                                           |                  |                  |               |       |       |      |        | 01    |    | k. 5. 1. 4 | _  |

#### ★ ひびわれ設定画面 算出範囲の指定(縦断方向・横断方向)や工事情 報を指定します

報を指定します

|                 | 舗装路面のひび割れ測定                   |                       |           |         |              |   |  |
|-----------------|-------------------------------|-----------------------|-----------|---------|--------------|---|--|
| 調査·             | т≇                            | ひび割れサ                 | 測定年月日     | 20日     |              |   |  |
| 測定開始            |                               | N                     | 0.0       | 路面の種類   | 路面の種類 アスファルト |   |  |
| 測定              | 測定終了                          |                       | 5.4       |         |              |   |  |
| 測定              | 距離                            | 80                    | m         | 測定者     | SAP太郎        |   |  |
|                 |                               | 1)                    | 78 491 49 | の 俳 社   |              |   |  |
| 集 計             | 開始                            | 点 No.0(左)             | No.1(左)   | No.2(左) | No.3(左)      |   |  |
| 集計              | 終了                            | 点 No.1(左)             | No.2(左)   | No.3(左) | No.4(左)      |   |  |
| ひび割れ            | $0.5 \times 0.5$              | m 63                  | 80        | 43      | 37           |   |  |
| 1 1             | 0.5 × 0.3                     | m (                   | 23        | 31      | 39           | - |  |
| 2本以上            | $0.5 \times 0.3$<br>0.5 × 0.3 | m 0                   |           | 1       | -            |   |  |
| ひび割れ            | 后積 (m)                        | ① 11.580              | 19.570    | 11.930  | 10.060       |   |  |
| TMT880h         | 50                            | cm                    |           |         |              |   |  |
| 00 mac          | 25                            | cm                    |           |         |              |   |  |
| 長さ              |                               | cm                    |           | _       |              |   |  |
| 合計のび数           | れ長さ (cm)                      | 2                     |           |         |              |   |  |
|                 | 0.25                          | m² 2                  |           | 23      |              |   |  |
| パッチング           | 0.125                         | m² 4                  |           | 14      |              |   |  |
| マス目数            |                               | m                     |           |         |              |   |  |
| Sector 18       | ごき (-2)                       | m <sup>2</sup>        |           | 7 500   |              |   |  |
| 対象面             | <u>期程(m)</u><br>結(m)          | (a) 1.000<br>(b) 75.0 | 75.0      | 7.500   | 75.0         |   |  |
| <u>ひび割</u>      | れ 率 (9                        | 6) 16.8               | 26.1      | 25.9    | 13.4         |   |  |
| (①+③<br>(MS\$Hh | )∕@×100<br>BC (cm ∠ni         | 10.0                  | 20.1      | 20.9    | 10.4         |   |  |
| (2+3×           | 100/0.3)/@                    | 5                     |           |         |              |   |  |
|                 |                               |                       |           |         |              |   |  |

🔺 ひび割れ展開図